## GUIDE HOW DO I GET ACCESS TO ZOOM

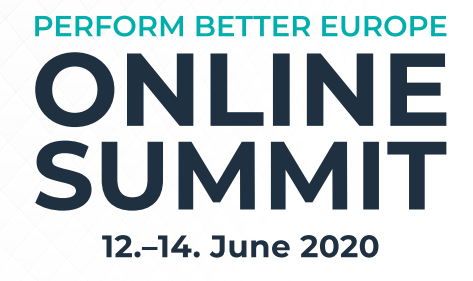

- 1. Please open your browser on the follwing website https://zoom.us/
- 2. Now you can join the webinar, click now "einem Meeting beitreten" and then you can enter the "Meeting ID" and click "beitreten".

|                    |                                                 | EINE DEMO                                                                                                    |
|--------------------|-------------------------------------------------|----------------------------------------------------------------------------------------------------|
| AN VERTRIEB WENDEN | EINEM MEETING BEITRETEN                         | EIN MEETING VERANSTALTEN +                                                                                                    |
| Einem              | n Meeting beitre                                | eten                                                                                                    |
|                    | 948 099 581                                     |                                                                                                    |
|                    | Beitreten                                       |                                                                                                    |
| Einem M            | eeting über ein H.323/SIP-Raumsys<br>beitreten. | tem                                                                                                    |
|                    |                                                 | AN VERTRIEB WENDEN<br>Einem Meeting beitree<br>948 099 581<br>Beitreten<br>Einem Meeting über ein H.323/5IP-Raumsyt<br>beitreten. |

3. Download the file Zoom if you have not already downloaded it by clicking on "execute". The file will be downloaded.

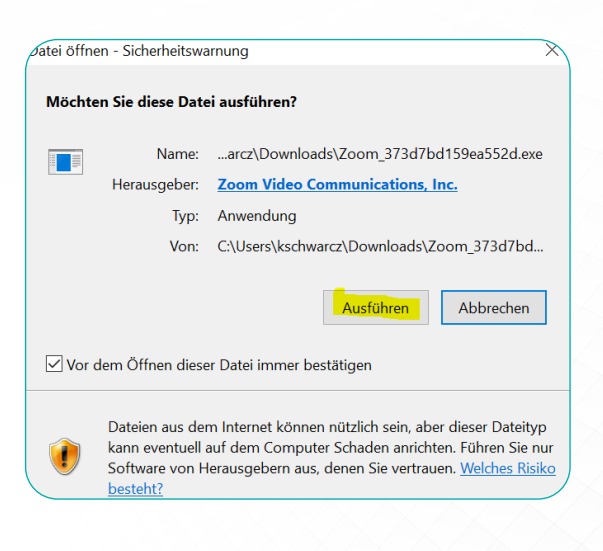

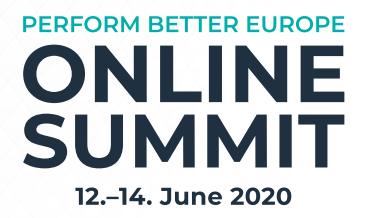

4. Now you have to enter your Mailadress ein and a userername Please use your full name so it's easier for me to find you) and click "dem Webinar beitreten".

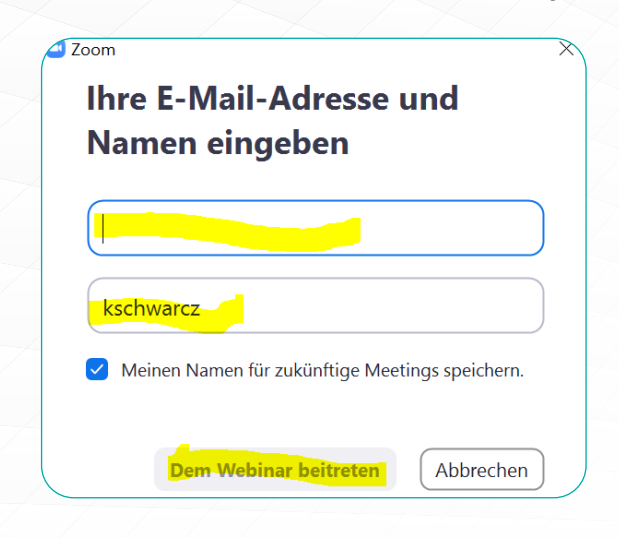

- 5. Now you are in
- 6. Your screen will look like that with Q&A function

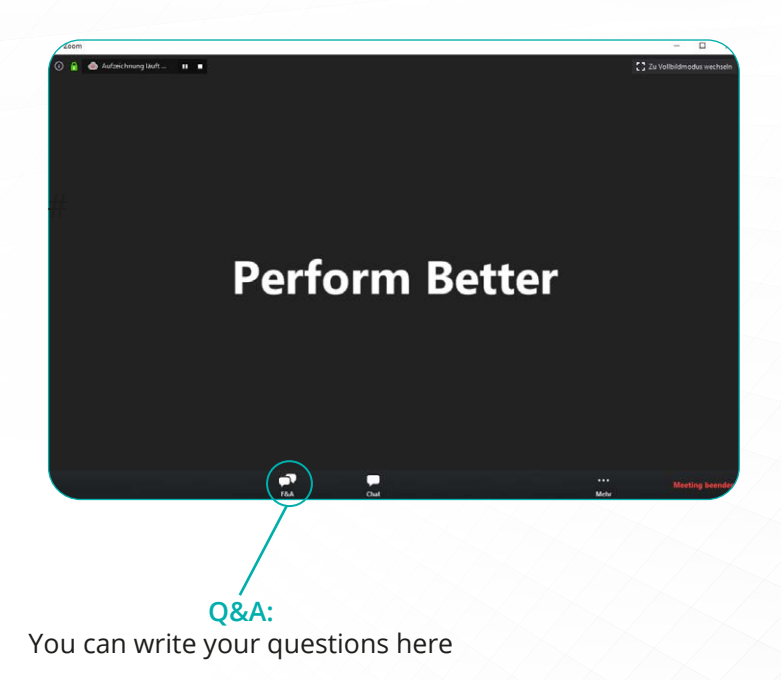

If you have any further questions please feel free to contact me by mail kschwarcz@perform-better.de or by phone +49 (0) 89 4444679-251